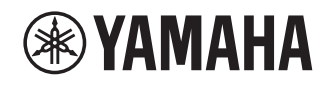

# **Supplement for Napster**

## Using the Napster<sup>®</sup> service

#### Prohibition

 It is strictly prohibited to modify, reproduce, reverse-engineer or use this unit and/or built-in software for use other than audiovisual purposes.

Napster is the ultimate music service for your Yamaha receiver, offering unlimited on-demand streaming from a

huge catalogue with new music added every day. With millions of songs at your fingertips, you can choose from the latest releases, charts and every possible genre. Discover new music and rediscover old favorites with playlists, radio stations and more. Play your Napster music wherever you are-on your Yamaha receiver, your computer or other devices supported by Napster. Get unlimited music now and take the special Napster trial offered by Yamaha!

For more information, visit the website.

www.napster.com

NOTE

- To use this feature, this unit must be registered using the MusicCast CONTROLLER app. See the Owner's Manual for details.
- Depending on the model of your unit, the actual display may be somewhat different than the display images shown in this document.

### Napster<sup>®</sup> account sign-in

To start using the Napster service on this unit, sign in to your account using the MusicCast CONTROLLER app installed on your mobile device. Follow the instructions on the app screen.

#### MusicCast CONTROLLER app

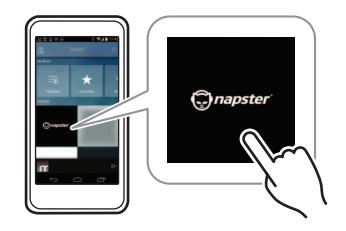

## Playback of Napster® content

Follow the procedure below to operate the Napster content and start playback.

# Press NET repeatedly to select "Napster" as the input source.

The browse screen is displayed on the TV.

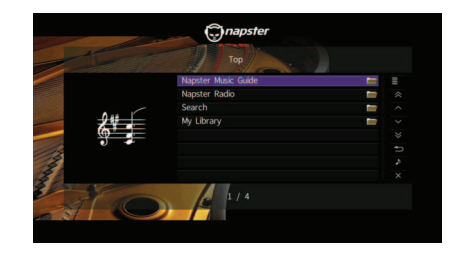

| Napster Music Guide | Select a song from the lists organized by category (artist, album, etc).               |
|---------------------|----------------------------------------------------------------------------------------|
| Napster Radio       | Select a network radio channel from the lists of the channels provided by Napster.     |
| Search              | Use the software keyboard to search the desired item (artist, album, etc.) by keyword. |
| My Library          | Select a track from items (artist, album, etc.) added to "My Library".                 |

NOTE

- If playback of any Napster content is ongoing, the playback screen is displayed.
- To return to the Top screen, press and hold RETURN.

# 2 Use the cursor keys to select an item and press ENTER.

If a song or a radio channel is selected, playback starts and the playback screen is displayed.

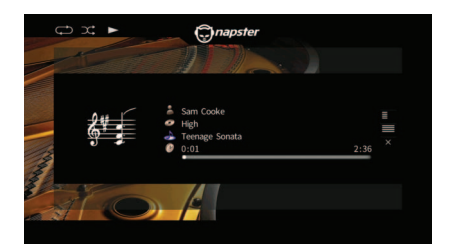

NOTE

- · To return to the previous screen, press RETURN.
- Items such as track title are also displayed on the front display. Each time you press INFO, the displayed item changes.

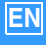

### Browse screen

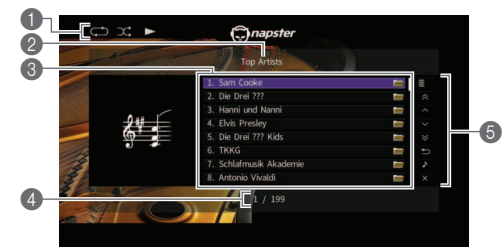

#### Status indicators

Display the current shuffle/repeat settings and playback status (play/pause).

#### 2 List name

#### Contents list

Displays the list of Napster content. Use the cursor keys to select an item and press ENTER to confirm the selection.

#### Item number/total

#### Operation menu

Use the cursor keys to select an item and press ENTER to confirm the selection.

To close the submenu, press RETURN.

| Menu          | Submenu                    | Function                                                             |
|---------------|----------------------------|----------------------------------------------------------------------|
| Utility       | Play                       | Starts playback of the selected song/album or radio channel.         |
|               | Add track to<br>My Library | Adds the song selected in the list to<br>"My Library".               |
|               | Add album<br>to My Library | Adds the album selected in the list to "My Library".                 |
|               | Add Radio to<br>My Library | Adds the Napster Radio channel selected in the list to "My Library". |
| 1 Page Up     |                            | Moves to the previous/next page of the list.                         |
| 1 Page Down   |                            |                                                                      |
| 10 Pages Up   |                            | Moves 10 pages forward/backward.                                     |
| 10 Pages Down |                            |                                                                      |
| Return        |                            | Returns to the higher-level list.                                    |

| Menu     | Submenu | Function                                                                                                    |
|----------|---------|----------------------------------------------------------------------------------------------------|
| Now Play | ing     | Moves to the playback screen.                                                                                      |
| Screen O | ff      | Closes the screen display and<br>shows the background. Press one of<br>the menu operation keys to<br>redisplay it. |

#### NOTE

- By adding your favorite Napster content to "My Library", you can access them quickly from "My Library". To remove items from "My Library", select the item in "My Library" and then "Remove from My Library" in "Utility".
- · Submenus available in "Utility" vary depending on the list.

## ■ Playback screen

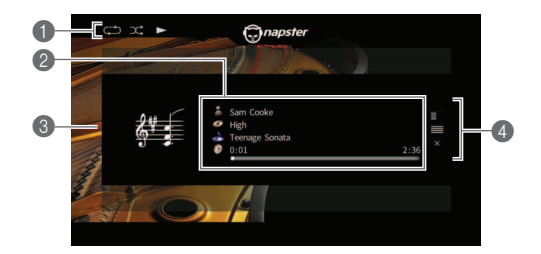

#### Status indicators

Display the current shuffle/repeat settings and playback status (play/pause).

#### Playback information

Displays the artist name, album name, song title and elapsed/total time.

Use the cursor keys to select information to be scrolled.

#### Album image

#### Operation menu

Use the cursor keys to select an item and press ENTER to confirm the selection. To close the submenu, press RETURN.

| Menu     | Submenu                    | Function                                                                                                    |
|----------|----------------------------|----------------------------------------------------------------------------------------------------|
| Utility  | Add track to<br>My Library | Adds the current song to "My Library".                                                                             |
|          | Add album<br>to My Library | Adds the current album to "My Library".                                                                            |
| Browse   |                            | Moves to the browse screen.                                                                                        |
| Screen O | ff                         | Closes the screen display and<br>shows the background. Press one of<br>the menu operation keys to<br>redisplay it. |

NOTE

- You can use the external device operation keys (►, ■, ■, ■, ■, ►, ►) on the remote control to control playback.
- Some playback controls are not available during Napster radio channel playback.

### Shuffle/repeat settings

You can configure the shuffle/repeat settings for playback of Napster content.

- When "Napster" is selected as the input source, press OPTION.
- 2 See "Playing back music stored on media servers (PCs/NAS)" in "Owner's Manual" to configure the settings.

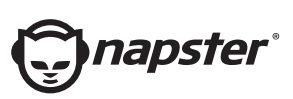

Napster and the Napster logo are registered trademarks of Rhapsody International Inc registered in the United States and other countries.

> Manual Development Group © 2017 Yamaha Corporation

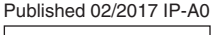